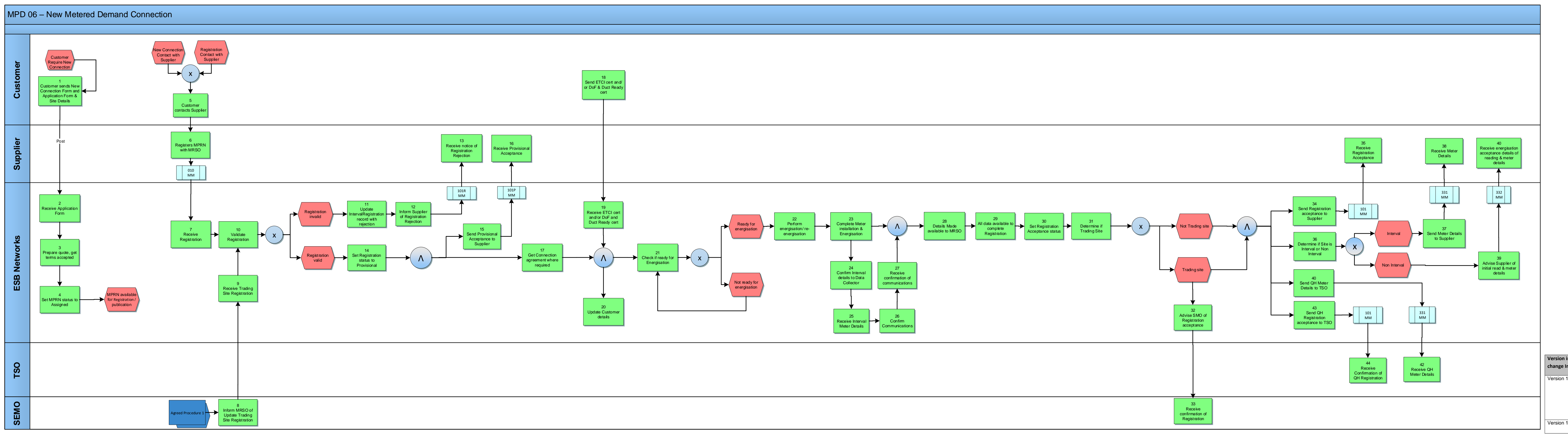

| Version in which last<br>change Implemented | Source of<br>Change                                                        | Description                                                                                    |
|---------------------------------------------|----------------------------------------------------------------------------|------------------------------------------------------------------------------------------------|
| Version 10.4                                | MCR 1155 –<br>Conversion of<br>MPDs from<br>ARIS to<br>document<br>format. | ARIS Process flow converted to Visio format and<br>Step Table included.<br>Changed SMO to SEMO |
| Version 13.0                                | MCR 1161 &<br>MCR 0176                                                     | Incorporating changes to steps for SMART                                                       |